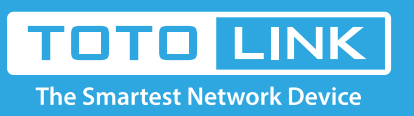

# What if I cannot log into the router's setup page?

### It is suitable for : All TOTOLINK Router

## Method One:

Check the label on the bottom of the router to get the login address of the router, as shown below.

| Product s                                                                                                    | ticker                                           | Default login<br>address |
|----------------------------------------------------------------------------------------------------|--------------------------------------------------|--------------------------|
| TOTO LINK<br>The Smartest Network Device                                                                                                    | 300Mbps Wireless Router                          |                          |
| Model No : N210RE IP A<br>Power Supply : 9V 0.5A Use<br>Password : admin<br>Made in China<br>ZIONCOM ELECTRONICS (SHENZHEN                                         | ddress itotolink.net<br>r Name : admin<br>33*6mm | itotolink.net            |
| The Smartest Network Devi<br>Model No.: N600R<br>Power: 9V 800mA<br>Default Settings:<br>IP: 192.168.0.1<br>User Name: admin<br>Password: admin<br>Password: admin | 600Mbps Wireless N Router                        | 192.168.0.1              |
| Compatible                                                                                                    |                                                  |                          |

## Method One:

Obtain the login address of the router through the computer (take win10 system as an example).

#### STEP-1:

The computer connects to the wireless signal of the router. (The back sticker has the factory default wireless signal name)

#### STEP-2:

2-1. Click on wireless icon at the bottom right corner on the screen, Select Network & Internet settings.

| (i. | TOTOLINK_A3002RU<br>Connected, secured |            |  |
|-----|----------------------------------------|------------|--|
|     | <u>Properties</u>                      |            |  |
|     |                                        | Disconnect |  |
| (k  | Broadcom_374c1de016<br>Secured         |            |  |

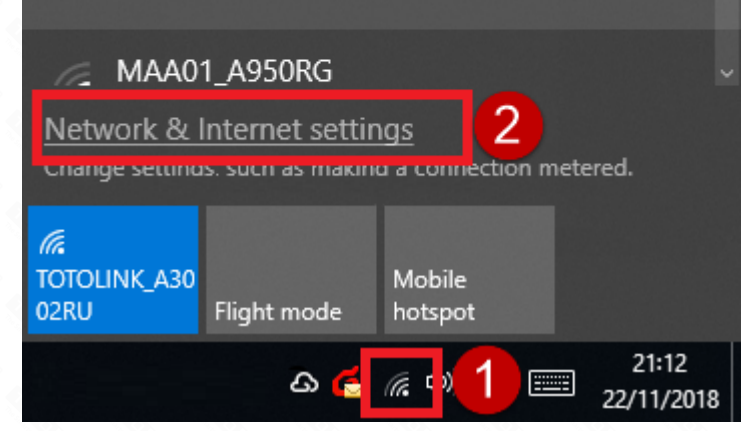

#### 2-2. Select the connected wireless network.

| le <u>E</u> dit <u>V</u> iew <u>T</u> ools<br>Control Panel Home Vie<br>Change adapter settings<br>Change advanced sharing<br>settings<br>Cha | iew your basic network informatic<br>ew your active networks<br>TOTOLINK_A3002RU 2<br>Public network<br>hange your networking settings<br>Set up a new connection or network<br>Set up a headhand dial. up or VPN   | Access type: Internet<br>Connections: WLAN 7<br>(TOTOLINK_A3002RU) |
|----------------------------------------------------------------------------------------------------|----------------------------------------------------------------------------------------------------|--------------------------------------------------------------------|
| Control Panel Home Vie<br>Change adapter settings<br>Change advanced sharing<br>settings<br>Cha                                               | iew your basic network information<br>ew your active networks<br>TOTOLINK_A3002RU 2<br>Public network<br>hange your networking settings<br>Set up a new connection or network<br>Set up a headband, dial, up as VPN | Access type: Internet<br>Connections: WLAN 7<br>(TOTOLINK_A3002RU) |
| Vie<br>Change adapter settings<br>Change advanced sharing<br>settings<br>Cha                                                                  | ew your active networks TOTOLINK_A3002RU 2 Public network nange your networking settings Set up a new connection or network Set up a headhand, dial. up as VPN                                                      | Access type: Internet<br>Connections: WLAN 7<br>(TOTOLINK_A3002RU) |
| Change advanced sharing<br>settings<br>Cha                                                                                                    | TOTOLINK_A3002RU 2 Public network nange your networking settings Set up a new connection or network Set up a headband, dial.up or VPN                                                                               | Access type: Internet Connections: WLAN 7<br>(TOTOLINK_A3002RU)    |
| Chi                                                                                                    | hange your networking settings                                                                                                    | k                                                                  |
|                                                                                                    | Set up a new connection or network                                                                                                    | k                                                                  |
|                                                                                                    | Set up a broauband, diai-up or VPN                                                                                                    | connection, or set up a router or access point.                    |
|                                                                                                    | Troubleshoot problems<br>Diagnose and repair network problem                                                                                                    | ems or get troubleshooting information.                            |
|                                                                                                    |                                                                                                    |                                                                    |
| See also                                                                                                    |                                                                                                    |                                                                    |
| Infrared                                                                                                    |                                                                                                    |                                                                    |
| Internet Options                                                                                                    |                                                                                                    |                                                                    |

#### 2-3. Select Details to check whether an IP address is obtained.

| ططاً WLAN 7 Status                                                                                                    | Network Connection Detai                                                                                                    | ls X                                                                                                    |
|----------------------------------------------------------------------------------------------------|----------------------------------------------------------------------------------------------------|----------------------------------------------------------------------------------------------------|
| General                                                                                                    | Network Connection Details:                                                                                                    |                                                                                                    |
| Connection<br>IPv4 Connectivity:<br>IPv6 Connectivity:<br>Media State:<br>SSID:<br>Duration:<br>Speed:<br>Signal Quality: | Property<br>Connection-specific DN<br>Description<br>Physical Address<br>DHCP Enabled<br>IPv4 Address<br>IPv4 Subnet Mask<br>Lease Obtained                 | Value<br>itotolink.net<br>802.11n USB Wireless LAN Card<br>00-0C-43-35-72-00<br>Yee<br>192.168.0.3<br>255.255.255.0<br>22 November 2018 21:12:35<br>23 November 2018 05:12:25 |
| Details       Wireless Propert         Activity       Sent —         Bytes:       3,932,779                               | IPv4 Default Gateway<br>IPv4 DHCP Server<br>IPv4 DNS Server<br>IPv4 WINS Server<br>NetBIOS over Tcpip En<br>Link-local IPv6 Address<br>IPv6 Default Gateway | 192.168.0.1       192.168.0.1       192.168.0.1       Yes       fe80::1911:a0f6:3301:dade%50                                                                                  |
| Properties Disable                                                                                                    | IPv6 DNS Server                                                                                                    |                                                                                                    |

If the IPV4 address is 192.168.0.\*, the default gateway of IPV4 is 192.168.0.1, indicating that the login address of the router is 192.168.0.1. If the IPV4 address is 192.168.1.\*, the default gateway of IPV4 is 192.168.1.1, indicating that the login address of the router is 192.168.1.1. If the IP is not available, you can disconnect the signal and reconnect it. If it is still invalid, you can restore the router to the factory and check the IP address obtained after the connection signal.

Close

Note: Before this, please confirm that your computer is selected to "acquire IP address automatically".

For the setting method of the computer automatically obtaining the IP address, refer to the following figure (take win10 system as an example).

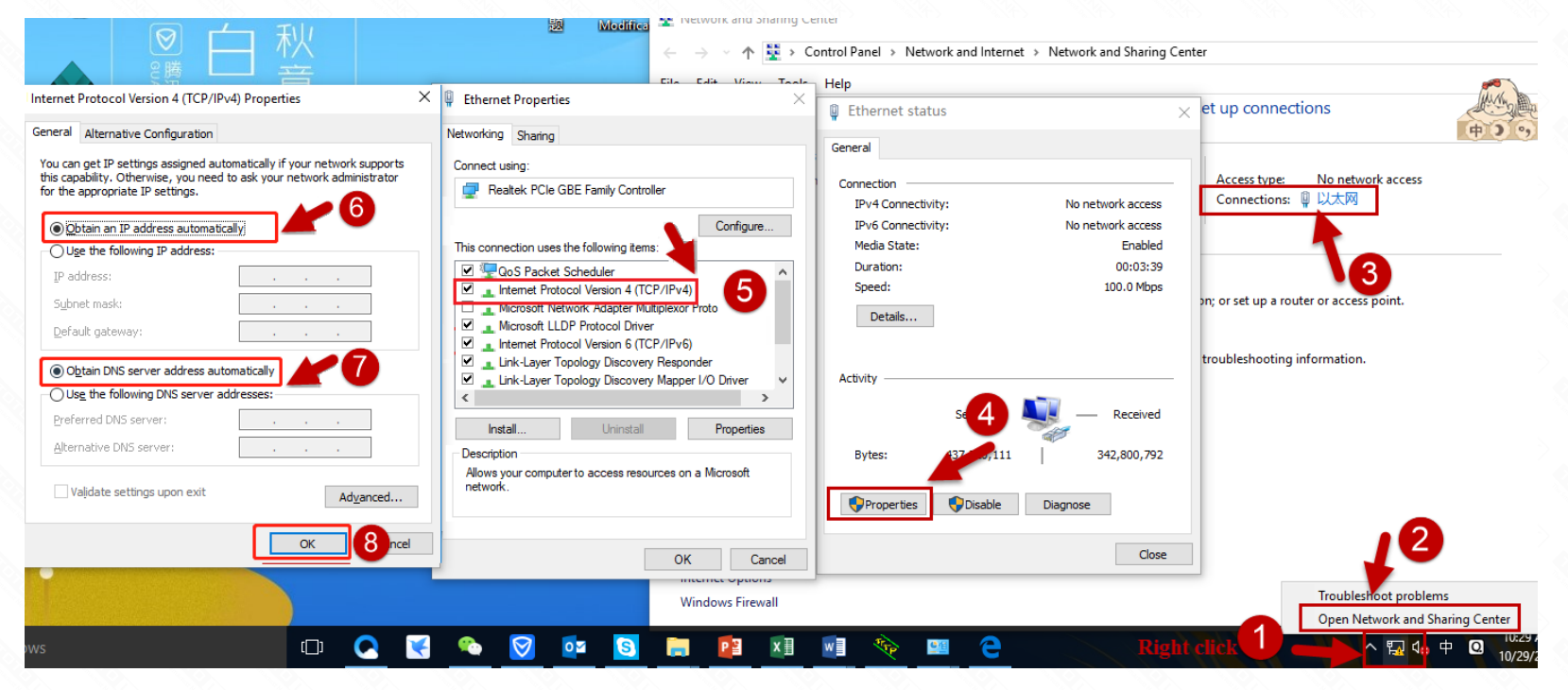

Obtain the login address of the router through your mobile phone.

#### STEP-1

The wireless signal that the phone connects to the router. (The back sticker has the factory default wireless signal name)

#### STEP-2:

Select your phone's wireless network settings to check if you have an IP address.

| 21:56                         | 🗟 .ul .iu 🗩 95 | 21:56              | 99 🗩 III.         |
|-------------------------------|----------------|--------------------|-------------------|
| < WLAN                        | 0              | < TOTOLINK_A3002RU |                   |
| WLAN                          |                | Status             | Connected         |
| A duran and a station of      | <u>\</u>       | Security           | WPA2 PSK          |
| Advanced settings             | ,              | Signal strength    | Strong(-35dBm)    |
| Choose network                |                | Speed              | 72Mbpo            |
| TOTOLINK_A3002RU<br>Connected | <u></u>        | IR addrose         | 102 169 0 A       |
| TOTOLINK_A810R_5G             | <u>ş</u> (j    | Netmask            | 255.255.255.0     |
|                               | ି 🛈            | Gateway            | 192.168.0.1       |
|                               | ** 0           | DNS 1              | 192.168.0.1       |
| @totolink5                    | <u></u>        | MAC address        | 00:E0:4C:81:96:C5 |
| goodix                        | Î              |                    |                   |
| goodix                        | ÷, ()          |                    |                   |

At this point, the IPV4 address is 192.168.0.\*, and the IPV4 default gateway is 192.168.0.1, indicating that the router's login address is 192.168.0.1.

21

Enter 192.168.0.1 in the address bar of the mobile browser.

| :56    |         |         |           | <u>⊜</u> I       | til 🖲 | 95 |
|--------|---------|---------|-----------|------------------|-------|----|
| (i) 19 | 92.168  | .0.1/ma | bile/logi | n.asr            | 1     | :  |
|        |         |         |           |                  |       |    |
|        | Т       | от      |           | INK              | ิ     |    |
|        | The     | Smarte  | st Netwo  | rk Devic         | e     |    |
|        |         |         |           |                  |       |    |
|        |         | We      | Icor      | ne               |       |    |
|        | liser N | ame     |           |                  |       |    |
|        | 1       |         |           |                  |       |    |
|        | Passwo  | ord     |           |                  |       |    |
|        | 8       |         |           |                  |       |    |
|        |         |         | For       | g <u>ot Pass</u> |       |    |
|        |         |         | Login     |                  |       |    |
|        |         |         |           |                  |       |    |
|        |         |         |           |                  |       |    |
|        |         |         |           |                  |       |    |
|        |         |         |           |                  |       |    |

#### STEP-4:

If you still can't enter, you can change the browser or a mobile phone or computer through the 192.168.0.1 login interface.

#### STEP-5:

If the fourth step is invalid, the router can be reset.

#### **Reset method:**

- 1. Please make sure your router's power is on regularly, then press the
- RST button for about 10s. (The RESET pin should be held with a pointed object such as a paper clip or a pen tip)
- 2. Loosen the button until your router's LED lights all flashing, then you
- have reset your router to default settings.